# Les pas à pas de l'ANCV

## Encaisser immédiatement en Chèque-Vacances Connect depuis <u>espace-ptl.ancv.com</u>

#### Sommaire

Prérequis Bon à savoir Je me connecte à mon espace dédié J'accède à la page d'encaissement Je démarre une demande de paiement Étape 1 : choix du paiement Étape 2 : information sur la demande de paiement Étape 3 : le paiement Étape 4 : confirmation de paiement

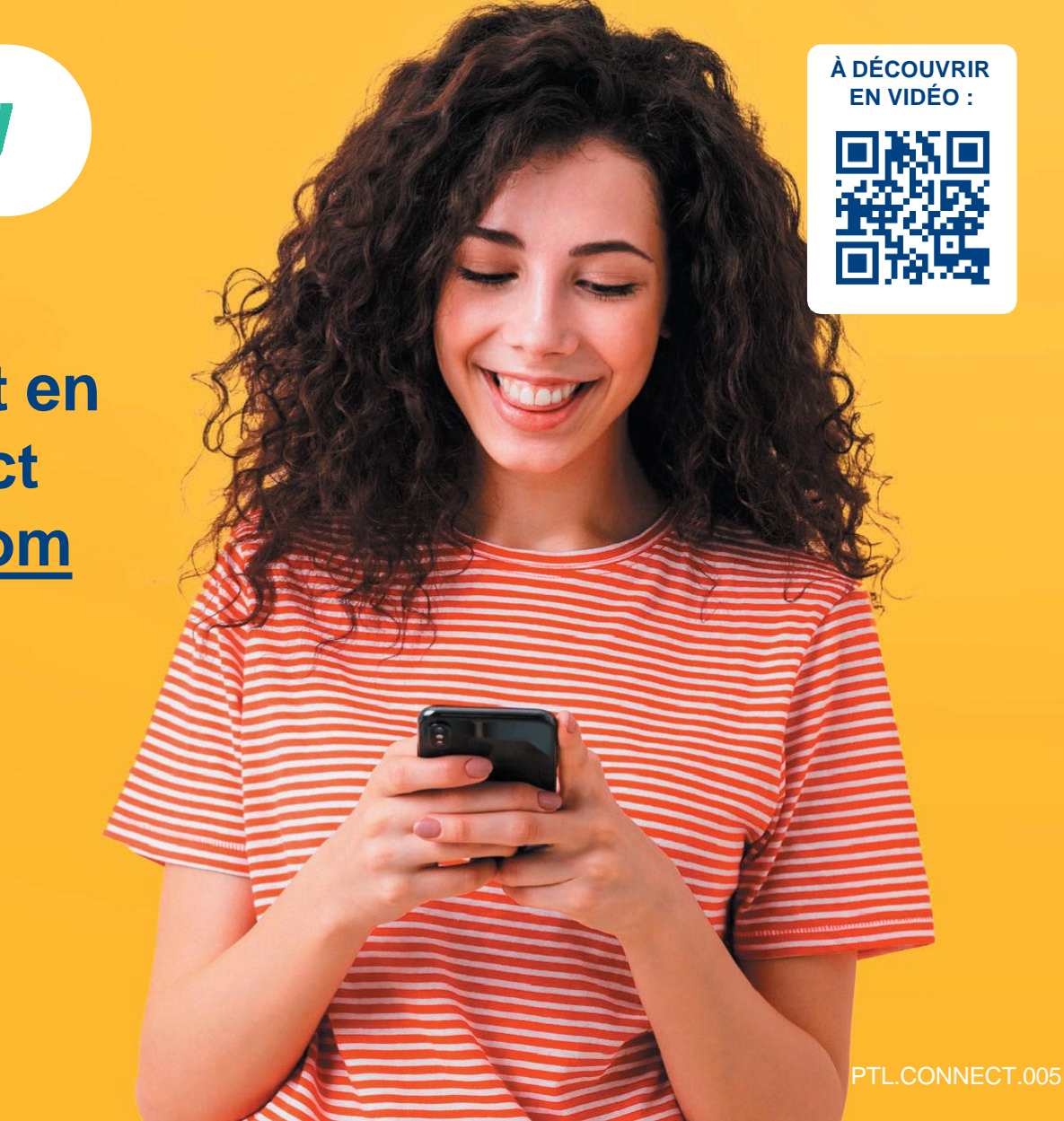

#### HÉBERGEMENT, SÉJOURS & TRANSPORTS, LOISIRS & CULTURE, LOISIRS SPORTIFS, RESTAURATION

Tout savoir sur le Chèque-Vacances Connect : <u>www.cheque-vacances.com</u>

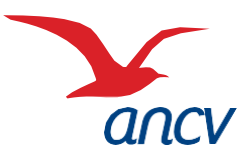

## **Prérequis**

2

3

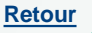

Je suis un **professionnel du tourisme et des loisirs** et j'accepte déjà le Chèque-Vacances Connect. Un client souhaite me payer en Chèque-Vacances Connect.

Je souhaite **encaisser immédiatement** mon client en **Chèque-Vacances Connect depuis mon espace dédié.** Mon client sera immédiatement débité.

- Je connais mes identifiants Administrateur ou Point d'accueil à espace-ptl.ancv.com :
  - Identifiant compte Administrateur (6 chiffres) & mot de passe : le numéro à 6 chiffres qui m'a été transmis par e-mail lors de la création de mon compte et le mot de passe que j'ai choisi
  - Identifiant compte Point d'accueil (12 chiffres) & mot de passe : le numéro à 12 chiffres qui m'a été transmis par e-mail lors de l'activation du compte du point d'accueil et le mot de passe que j'ai choisi

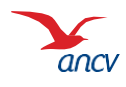

# Bon à savoir

Retour

Vous pouvez encaisser le Chèque-Vacances Connect au centime près.

Le montant demandé et le montant reçu peut être différent :

- Le client peut ne payer qu'une partie du montant total en Chèque-Vacances Connect. Lors de la confirmation de paiement, le montant reçu en Chèque-Vacances Connect est rappelé.
- Si ce montant est inférieur, la différence sera rappelée. Dans ce cas, proposez-lui de régler la différence avec un autre moyen de paiement que vous acceptez.

Les transactions en Chèque-Vacances Connect de la même journée sont cumulées et sont automatiquement remboursées en une fois sur mon compte bancaire 5 jours ouvrés après.

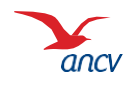

## Je me connecte à mon espace dédié

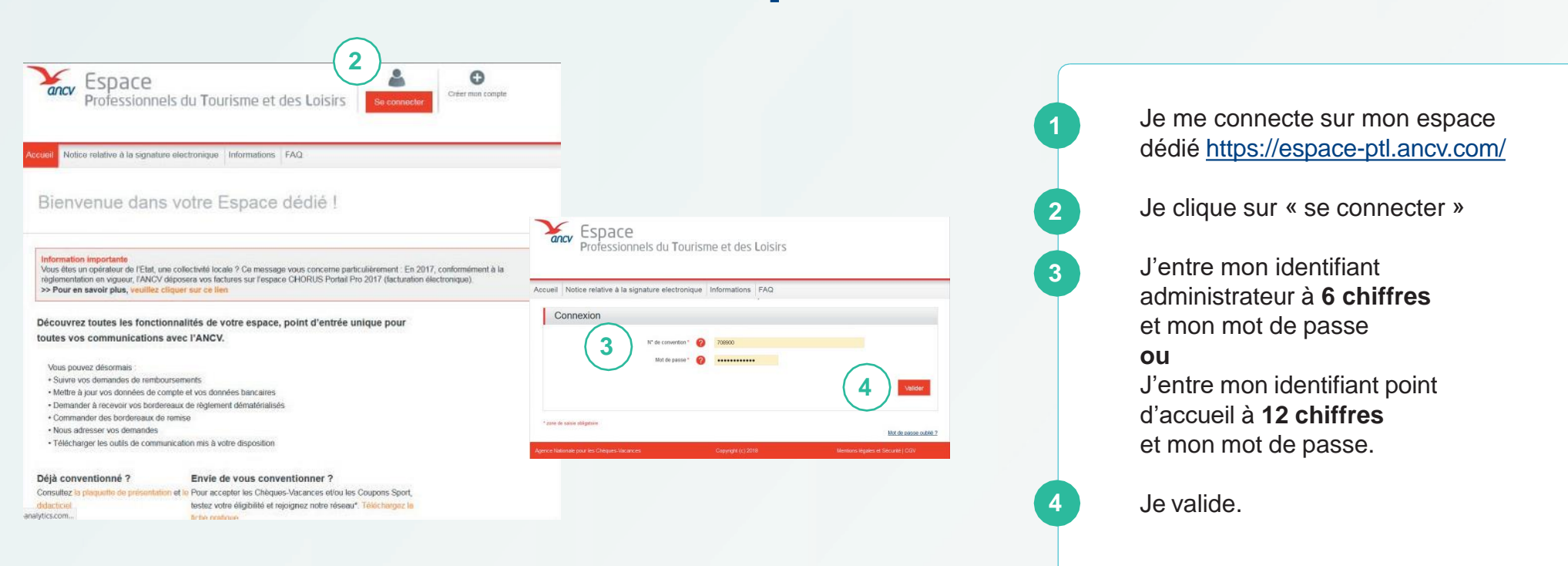

Je peux retrouver mon identifiant dans l'**e-mail** reçu lors de la création de mon compte Ou dans la **convention Chèque-Vacances** que j'ai signé avec l'ANCV.

Si j'ai oublié mon mot de passe, je clique sur Mot de passe oublié

Au 3ème mot de passe erroné, l'accès au compte est bloqué. Pour le débloquer, je clique sur **Mot de passe oublié**.

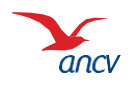

## J'accède à la page d'encaissement

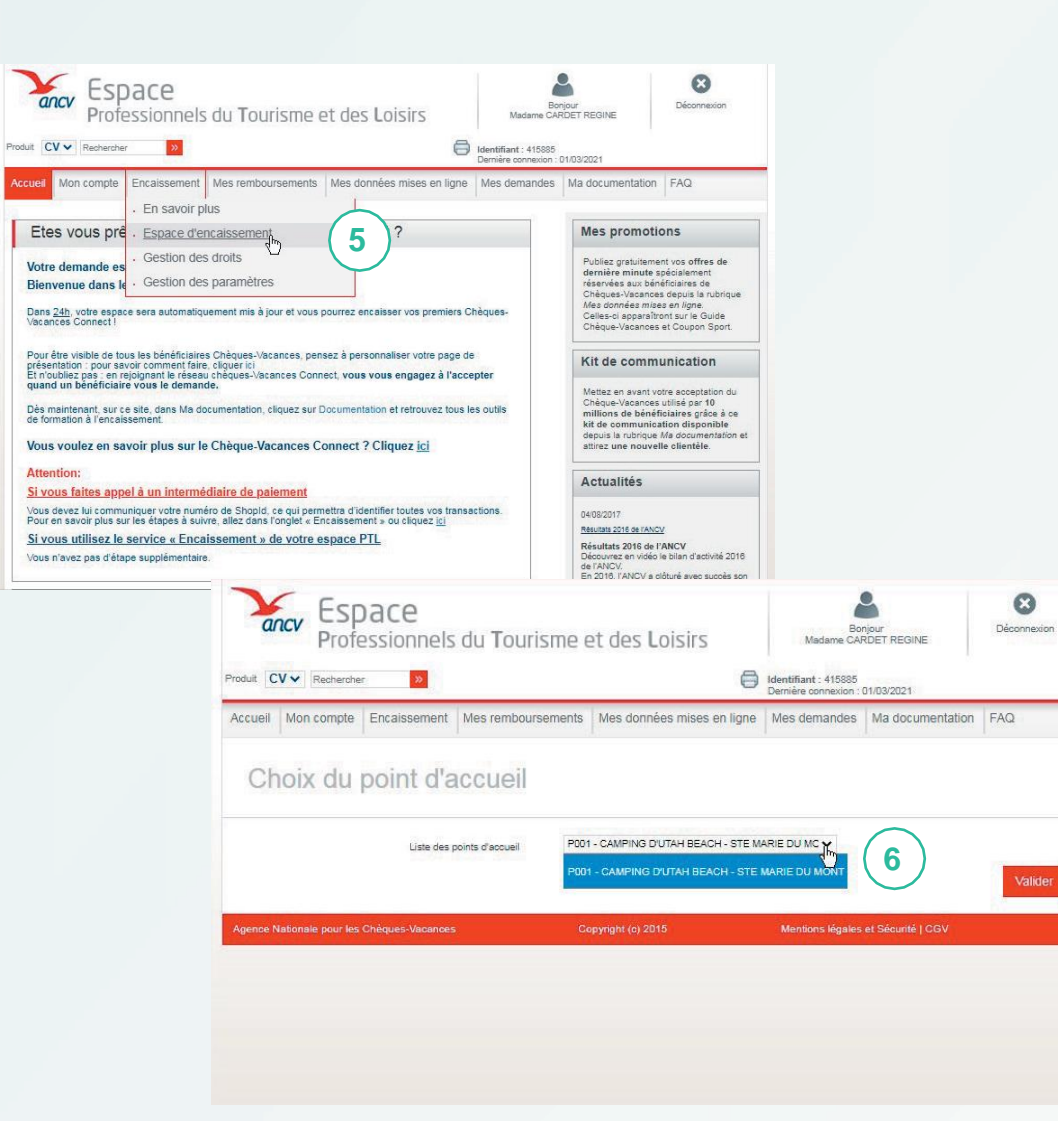

Depui sur Er d'enca Pour a d'enca point o je sou

6

Depuis la page d'accueil, je clique sur Encaisser, rubrique Page d'encaissement

Pour accéder à la page d'encaissement, je sélectionne le point d'accueil depuis lequel je souhaite encaisser.

> Si je n'ai qu'un seul point d'accueil ou que je suis connecté en tant que Point d'accueil, seul mon établissement est proposé.

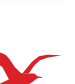

ancy

## Je démarre une demande de paiement

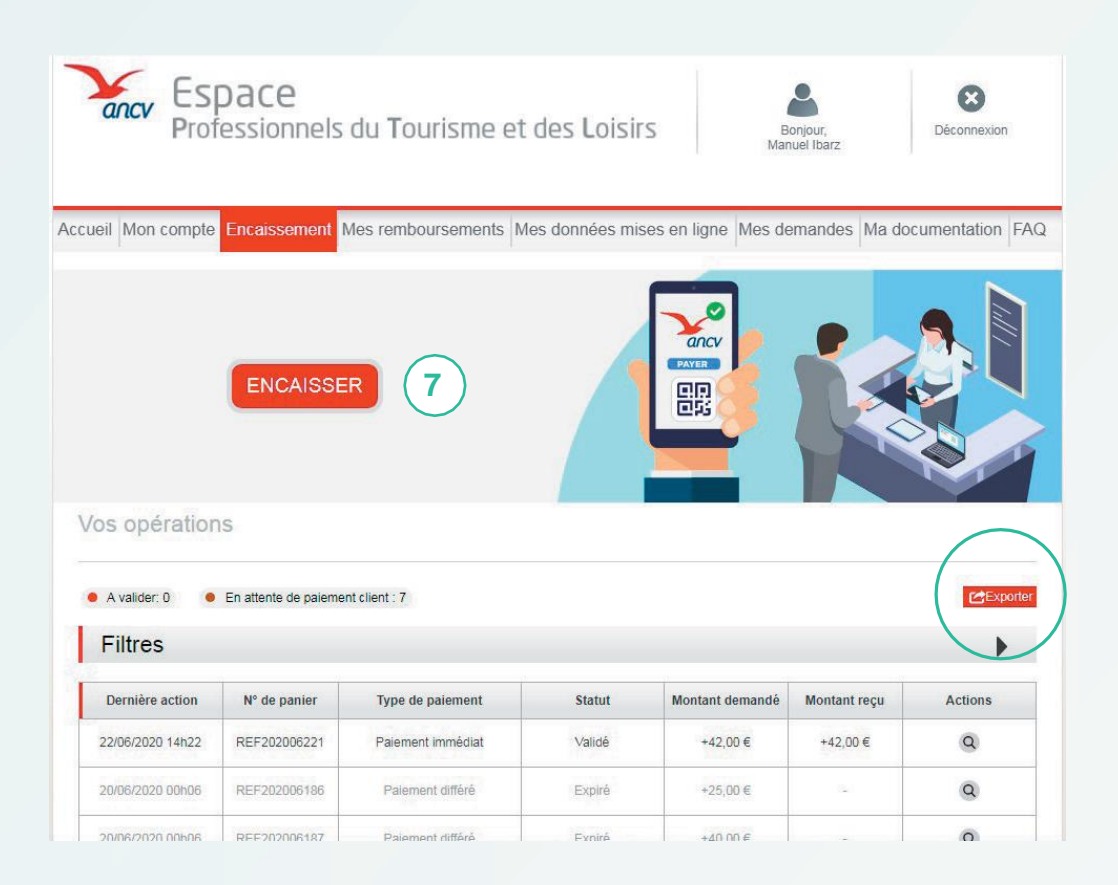

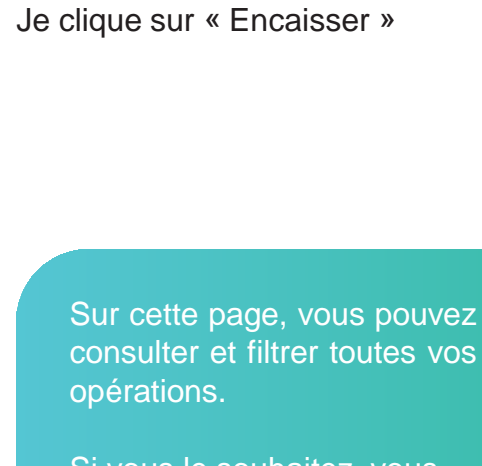

Si vous le souhaitez, vous pouvez télécharger le tableau dans un tableau Excel, en cliquant sur « **Exporter** »

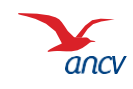

# Étape 1 : choix du paiement

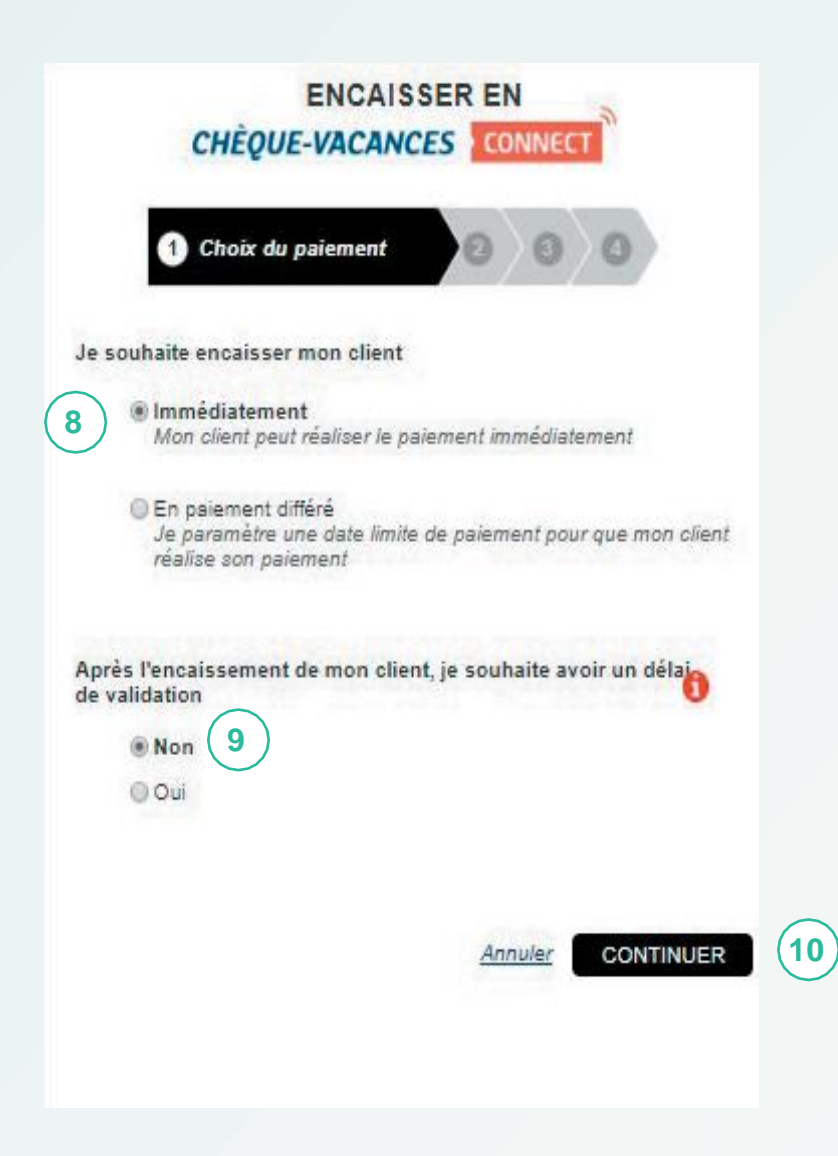

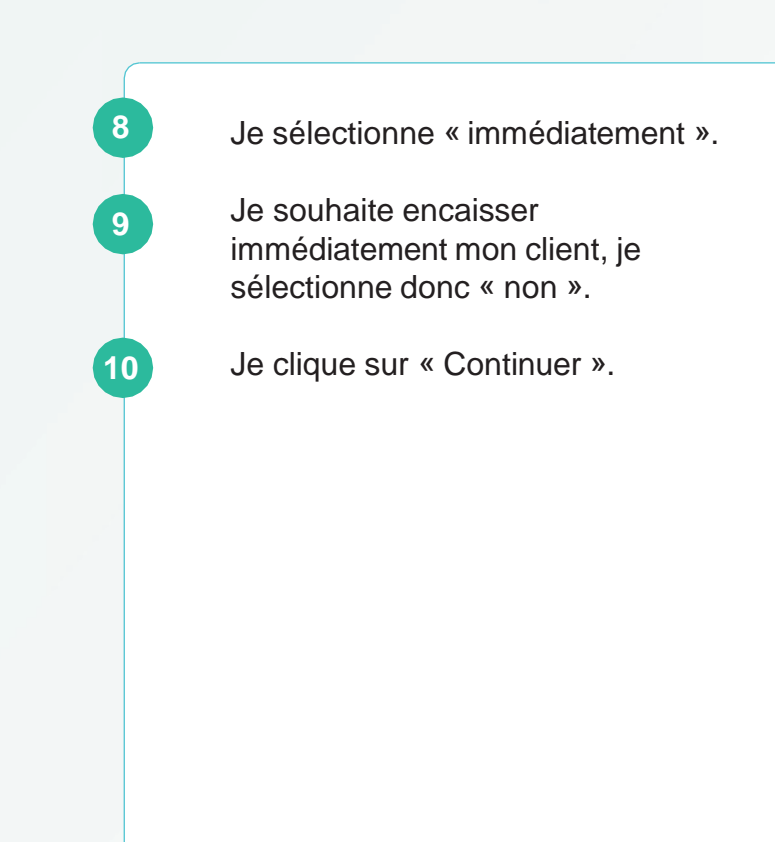

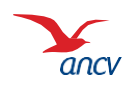

# Étape 2 : information sur la demande de paiement

| 2 Demande de paiement immédia                                                  | at <b>(3)(4</b> )                                                                                                    |                                                                                                    |                                                                                                    |
|--------------------------------------------------------------------------------|----------------------------------------------------------------------------------------------------|----------------------------------------------------------------------------------------------------|----------------------------------------------------------------------------------------------------|
| ement pour générer la demande (les cha                                         | mps obligatoires sont indiqués par un *                                                                                                    | )                                                                                                    |                                                                                                    |
| (Obligatoire)                                                                  |                                                                                                    |                                                                                                    |                                                                                                    |
|                                                                                |                                                                                                    |                                                                                                    |                                                                                                    |
| $\frown$                                                                       |                                                                                                    |                                                                                                    |                                                                                                    |
| (11)                                                                           |                                                                                                    |                                                                                                    |                                                                                                    |
| $\smile$                                                                       |                                                                                                    |                                                                                                    |                                                                                                    |
| s-Vacances Connect de mon clien<br>It renseigné sera généré pour la transactio | Saisir l'identifiant C Saisir l'identifiant du clien                                                                                                    | nèques-Vacances Connect<br>It                                                                                                    | de mon                                                                                                    |
| s : (Optionnel)                                                                |                                                                                                    |                                                                                                    |                                                                                                    |
|                                                                                |                                                                                                    |                                                                                                    |                                                                                                    |
| 13                                                                             |                                                                                                    |                                                                                                    |                                                                                                    |
|                                                                                |                                                                                                    |                                                                                                    |                                                                                                    |
|                                                                                | ement pour générer la demande (les chai<br>(Obligatoire)<br>11<br>stoire)<br>s-Vacances Connect de mon client<br>t renseigné sera généré pour la transactio<br>: (Optionnel) | ement pour générer la demande (les champs obligatoires sont indiqués par un *<br>(Obligatoire)<br>11<br>ttoire)<br>s-Vacances Connect de mon client ?<br>s-Vacances Connect de mon client ?<br>t renseigné sera généré pour la transaction<br>: (Optionnel)<br>13 | ement pour générer la demande (les champs obligatoires sont indiqués par un *)<br>(Obligatoire)<br>11<br>ttoire)<br>s-Vacances Connect de mon client ?<br>t renseigné sera généré pour la transaction<br>: (Optionnel)<br>13 |

J'indique le montant que mon client doit payer et **un numéro de panier**.

Je choisis comment encaisser mon client :

 en générant un QR code de paiement.
Lors d'un paiement sur place, votre client le scannera en utilisant son application Chèque-Vacances.

#### ou

12a

12b

13

 En lui envoyant une demande de paiement sur son application Chèque-Vacances :

dans ce cas, demandez-lui son identifiant de compte (e-mail ou n°).

Si je le souhaite, je peux personnaliser ma transaction en entrant :

- un libellé spécifique à ma transaction
- la référence de mon client
- l'identifiant du vendeur qui réalise la vente.

Je clique sur « Continuer ».

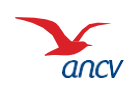

# Étape 3 : le paiement

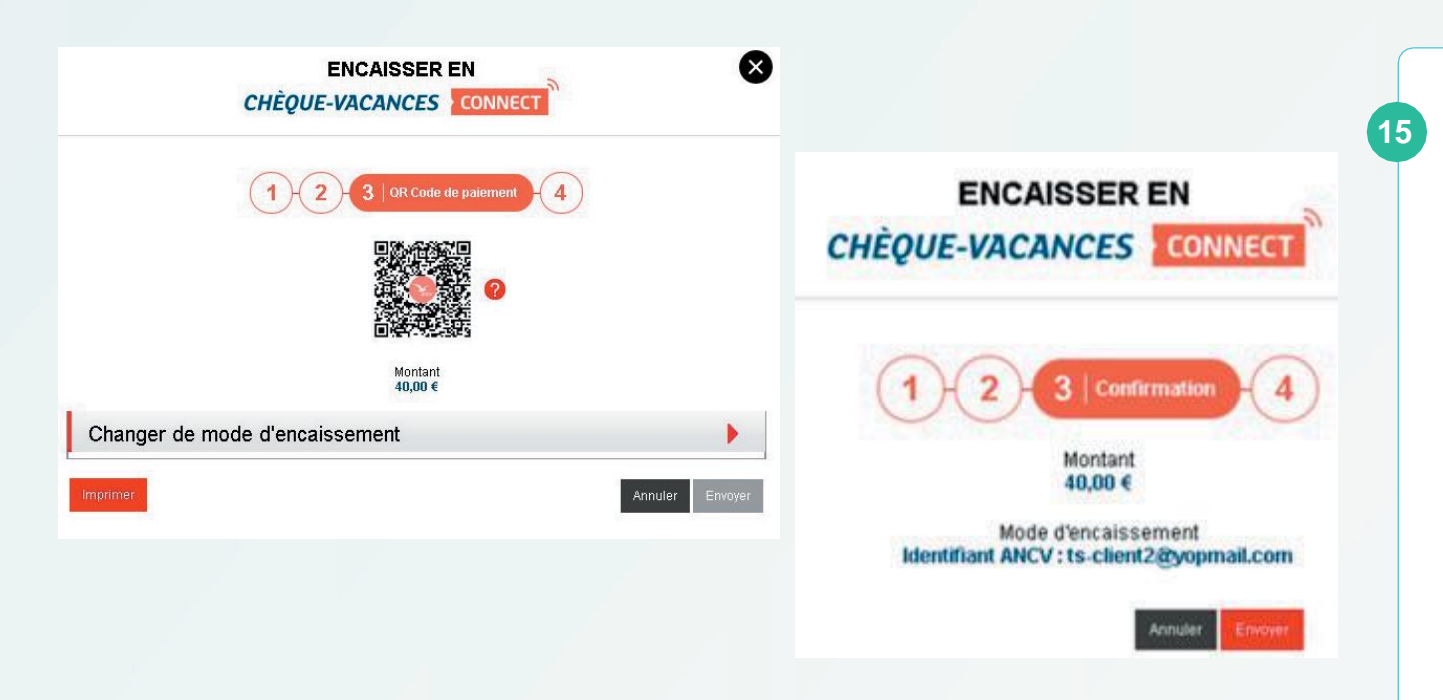

Mon client doit se connecter à son **application Chèque-Vacances** pour effectuer le paiement à l'aide de son identifiant (n° ou e-mail de contact) et mot de passe.

Pour valider la demande de paiement, il devra renseigner son code personnel de paiement à 6 chiffres.

Si j'ai choisi QR Code de paiement comme mode d'encaissement à l'étape précédente,

Je présente le **QR code** à mon client.

Il doit le scanner à l'aide de son application Chèque-Vacances Connect.

OU

Si j'ai choisi l'identifiant comme mode d'encaissement à l'étape précédente,

Je vérifie les informations, et

Je clique sur **Envoyer** pour envoyer la demande de paiement à mon client.

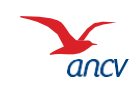

# Étape 4 : confirmation de paiement

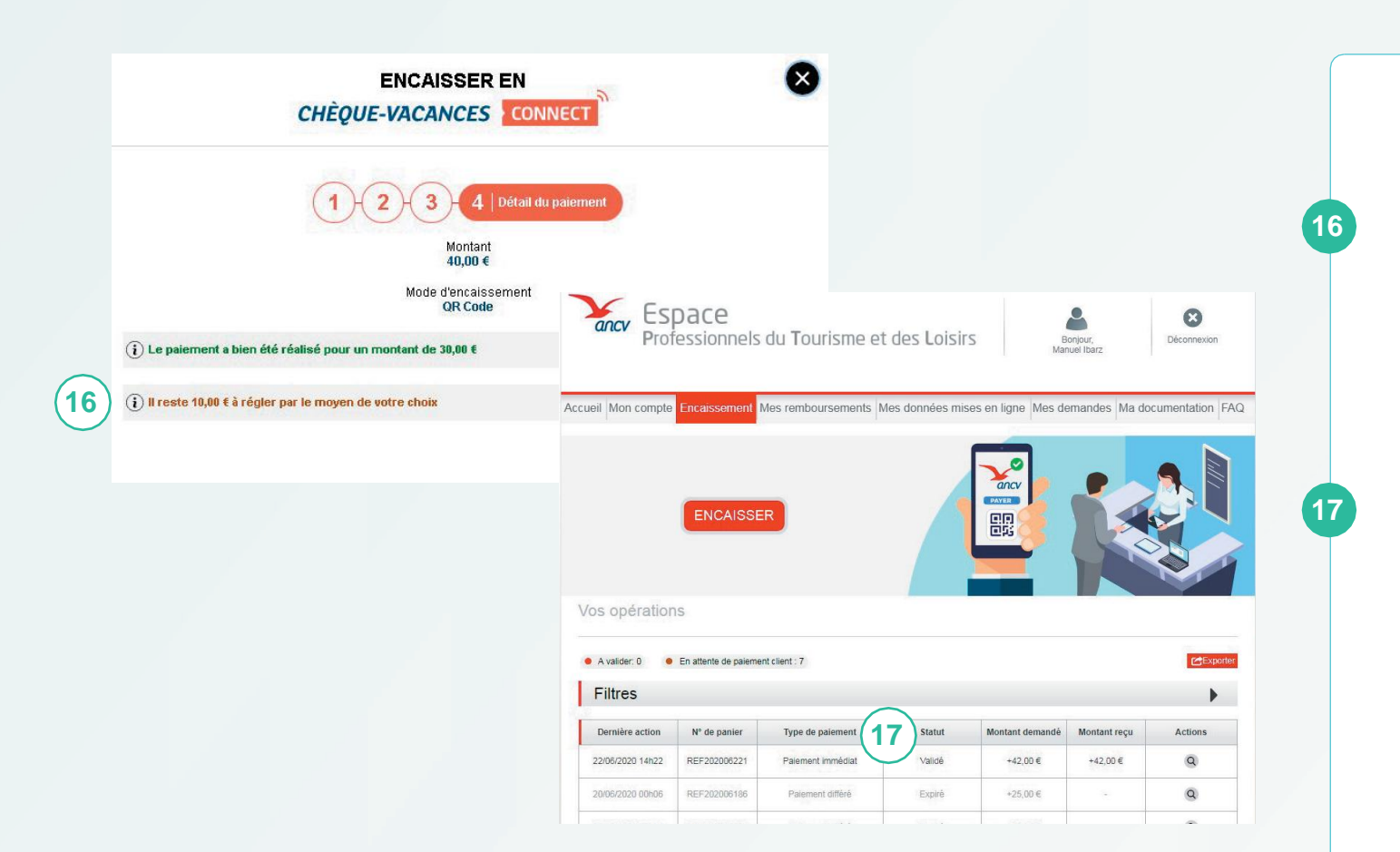

#### C'est bon ! Le paiement a été effectué.

Dans cet exemple, le client n'a payé qu'une partie du montant total en Chèque-Vacances Connect. Il faut donc compléter avec un autre moyen de paiement.

Le solde restant dû est rappelé ici.

Mon tableau de suivi se met à jour. Le paiement est « validé ».

Une fois que votre client a validé un paiement, il ne peut pas l'annuler.

En revanche, vous avez un **délai de 4h pour annuler la transaction**. Le compte Chèques-Vacances Connect de votre client sera recrédité automatiquement.

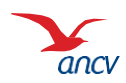